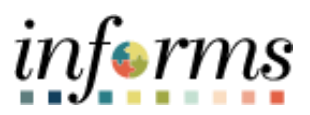

**Miami-Dade County** 

# Reviewing Optional Life Details Job Aid

Version 1.0

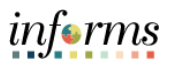

# **TABLE OF CONTENTS**

| TABLE OF CONTENTS               | 2 |
|---------------------------------|---|
| PURPOSE                         | 2 |
| Purpose                         | 2 |
| REVIEWING OPTIONAL LIFE DETAILS | 3 |

## **PURPOSE**

#### <u>Purpose</u>

This document explains the key activities involved in reviewing the Optional Life details. It provides an overview of the sub-processes involved, as well as step-by-step procedural guidance to perform the activity.

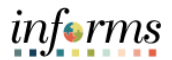

# **REVIEWING OPTIONAL LIFE DETAILS**

| Step | Action                                                                                                    |  |  |  |  |  |  |
|------|----------------------------------------------------------------------------------------------------|--|--|--|--|--|--|
| 1.   | Navigate to Employee Self-Service > Benefit Details                                                                                                    |  |  |  |  |  |  |
| 2.   | Select the Benefit Summary pane.                                                                                                    |  |  |  |  |  |  |
| 3.   | Select the scrollbar.                                                                                                    |  |  |  |  |  |  |
|      | Ide Exprise Benefit Details   Ide Events Idedigs Mattes ©<br>Explaness. And/13   Benefits Summary Benefits Summary   Benefits Eventment Ty we your brendts and another date, enter the date and select fleeteet.   We benefits for the date and select fleeteet. My Benefits and model of 0000002 Image   Benefit Statements Benefit Plans   Mondballe Care Act Image   Plan fits fleeter Plans Til   Medical Plan fits Detailer POD Encided<br>Coverage Engingere Only Vision   Plan fits detacted protect inst Review Review   Image: Review Review Review |  |  |  |  |  |  |
|      | Life Long-Term Disability Deferred Comp NACO   Pion Basic Life<br>Coverage Staty Pion ILD Pernier<br>Coverage 6/8% of Staty Pion ILD Pernier<br>Coverage 6/8% of Staty Pion Deferred Comp NACO<br>Coverage 3500 Before Tax   Pion Facility Pion Pernier<br>Coverage 3% of Earrogs Pion Pernier<br>Coverage 3% of Earrogs Pion Pernier<br>Coverage 3% of Earrogs                                                                                                    |  |  |  |  |  |  |

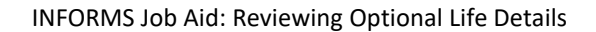

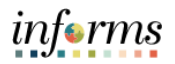

| Step | Action                             |                                                                                    |                                                                     |                                                                              |         |  |  |
|------|------------------------------------|------------------------------------------------------------------------------------|---------------------------------------------------------------------|------------------------------------------------------------------------------|---------|--|--|
| 4.   | View <b>Optional Life</b> details. |                                                                                    |                                                                     |                                                                              |         |  |  |
|      | C Employee Self-Service            |                                                                                    | Benefit Details                                                     |                                                                              | 🕋 🦛 : 🚍 |  |  |
|      | 👸 Life Events                      | My Benefits on 05/01/2023                                                          |                                                                     |                                                                              |         |  |  |
|      | Benefits Summary                   | Benefit Plans                                                                      |                                                                     |                                                                              |         |  |  |
|      | Benelts Envolment                  | <b>B</b>                                                                           | f1                                                                  |                                                                              |         |  |  |
|      | 😥 Dependent Info                   | Medical                                                                            | Dental                                                              | Vision                                                                       |         |  |  |
|      | 😤 Benefit Statements               | Plan, Select Advantage HAIO<br>Coverage: Employee Only<br>& Objectivetta<br>Review | Plan Deta Dental PPO Enriched<br>Covariage Employee Only            | Plan Humma Vison Einched<br>Coverage Employee Only<br>& Dependenta           |         |  |  |
|      | 🚊 Affordiable Care Act 🔍 🗸         |                                                                                    | 👹 a Dependents                                                      |                                                                              |         |  |  |
|      |                                    |                                                                                    |                                                                     |                                                                              |         |  |  |
|      |                                    |                                                                                    | Review                                                              |                                                                              | Review  |  |  |
|      |                                    |                                                                                    |                                                                     |                                                                              |         |  |  |
|      |                                    | Life                                                                               | Long-Term Disability<br>Plan L10 Promer<br>Coverage 66 5% of Salary | Deferred Comp NACO<br>Plan: Deterred Comp NACO<br>Coverage: \$300 Before Tax |         |  |  |
|      |                                    | Plan Basic Life<br>Coverage Salary                                                 |                                                                     |                                                                              |         |  |  |
|      |                                    |                                                                                    |                                                                     |                                                                              |         |  |  |
|      |                                    |                                                                                    |                                                                     |                                                                              |         |  |  |
|      |                                    |                                                                                    | Review                                                              |                                                                              | Review  |  |  |
|      |                                    |                                                                                    | Ontional Life                                                       | 1                                                                            |         |  |  |
|      |                                    | Pionica Representation                                                             | Plan Orteral Life                                                   |                                                                              |         |  |  |
|      |                                    | Coverage 3% of Earnings                                                            | Coverage Mnn Life (8X)                                              |                                                                              |         |  |  |
|      |                                    |                                                                                    |                                                                     |                                                                              |         |  |  |
|      |                                    |                                                                                    |                                                                     |                                                                              |         |  |  |
|      |                                    | Review                                                                             |                                                                     |                                                                              |         |  |  |
|      |                                    |                                                                                    |                                                                     |                                                                              |         |  |  |
|      |                                    |                                                                                    |                                                                     |                                                                              | 1       |  |  |